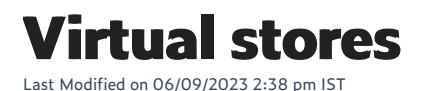

In this feature, you can:

- Create and view physical and virtual stores
- View FAQs

To create and view physical and virtual stores, do the following:

- 1. Login to your WebStore Manager.
- 2. Go to Products > Multi-Store.

### **Physical stores**

- Depending on your multi-store license, you will have a number of stores enabled.
- A list of all your stores, both enabled or disabled, will be visible on this page.

| You      | ti-store license currently supports up to 2 stores. Ticking the checkbox will enable/ disable your store. |                        |              |            |
|----------|----------------------------------------------------------------------------------------------------|------------------------|--------------|------------|
|          | Store Name                                                                                                | Store Address          | Store Status | Store Code |
| <b>~</b> | Aurora Supermarket                                                                                        | , Mainstreet 77, FR    | Active       | S0001      |
|          | Aurora Fashion Store North                                                                                | North Avenue 10010, FR | Not Active   | S0003      |
| <b>~</b> | Aurora Restaurant                                                                                         | Longhorn Street 10, FR | Active       | S0005      |
|          | Aurora Home Furniture                                                                                     | Southstreet 1000, FR   | Not Active   | S0009      |
|          |                                                                                                    |                        |              |            |

- The list will provide store information such as store address, store status, and store code.
- Tick the checkbox provided to enable a store.

## **Virtual stores**

- Virtual stores are sub-stores for which you can create page content and display a subset of the products available on your WebStore.
- A list of all your virtual stores will be visible on this page.

| Virtual stores are 'substores' for which you can create page content and display a subset of the products available on your webstore. |      |                      |                      |          |                |  |  |
|----------------------------------------------------------------------------------------------------|------|----------------------|----------------------|----------|----------------|--|--|
|                                                                                                    | Code | Name                 | Items Assigned       | Password | Administrators |  |  |
|                                                                                                    | NCS  | North Caroline Store | 0                    | (None)   | (None)         |  |  |
|                                                                                                    | NYS  | New York Store       | 0                    | (None)   | (None)         |  |  |
|                                                                                                    | MIS  | Michigan Store       | 0                    | (None)   | (None)         |  |  |
|                                                                                                    | 001  | Virtual Store 1      | 4                    | (None)   | (None)         |  |  |
|                                                                                                    | 002  | Midwestworkwear      | 3                    | test     | (None)         |  |  |
|                                                                                                    |      |                      | Create Virtual Store |          |                |  |  |

- The list will provide information such as the number of items assigned, password, and administrators.
- Click Create Virtual Store to create a new virtual store.
- Click a virtual store to edit.

# **Editing a virtual store**

When editing virtual stores, you can do the following:

- Change store details such as store name and store code.
- Add passwords and administrators.
- •

#### North Caroline Store

| Code:        | NCS North Caroline Store                                                             |  |  |
|--------------|--------------------------------------------------------------------------------------|--|--|
| Password:    |                                                                                      |  |  |
| URL:         | URL: https://ciara.demostore.nitrosell.com/store/home/15000005/North-Caroline-Store/ |  |  |
|              | Save                                                                                 |  |  |
| Edit Details | Delete Store Add Administrators Add Items                                            |  |  |

• Click **Add Items** to assign items to the virtual store.

| 9 items | items: |                |                           |             |  |
|---------|--------|----------------|---------------------------|-------------|--|
|         | Image  | ILC            | Name                      | Description |  |
|         | 1      | BATR001LGRNP1  | Cloth T-Shirt Large Green |             |  |
|         | 1      | BATR001XLBLKC1 | Cloth T-Shirt Extra Large |             |  |

## FAQs

Q. Is it possible to have different departments that are not linked through the navigation menu.

A: It's not possible with the virtual stores because they're a search result page of that same store and the main navigation is always displayed.